# Thailand pass(タイランドパス)申請方法

11 月 1 日から運用が開始されたタイの新しい入国管理システム Thailand pass(タイランドパス)。 入国 7 日前までに申請 を行い、承認を得た後に送られる QR コードを入国時に提示することが必須となっています。 非常に簡単な手順で手続きが可能 ですが、英語またはタイ語のみに対応したサイトからの申請となっておりますので、 こちらの申請方法をご参考いただけますと幸いで す。

## ★申請時に準備するもの★

現在タイで適用されている3つの隔離措置のどれを利用されるかによって異なります。

| 隔離免除(Test and Go)         | サンドボックス制度              | 通常隔離(Alternative Quarantine) |
|---------------------------|------------------------|------------------------------|
| ✓ パスポート                   | ✓ パスポート                | ✓ パスポート                      |
| ✓ タイビザ(必要な場合)             | ∨ タイビザ(必要な場合)          | ∨ タイビザ(必要な場合)                |
| ✓ ワクチン接種証明書               | ✓ ワクチン接種証明書            | ✓ AQ の予約書                    |
| ✓ SHA Extra Plus または AQ の | ✓ SHA Extra+または AQ の予約 | (10 泊分全額または 15000THB /       |
| 予約書(1 泊分と1 回分の RT-        | 書(7 泊分と1 回分の RT-PCR 検  | 500USD のデポジットを支払済みであ         |
| PCR 検査費用を支払い済である          | 査費用を支払い済かつ抗原検査キ        | ること、2 回分の RT-PCR 検査費用を       |
| こと)                       | ットを手配済みであること)          | 含んでいること)                     |
| ✓ 最低 5 万米ドルをカバーする医        | ✓ 最低5万米ドルをカバーする医療      | ✓ 最低 5 万米ドルをカバーする医療保険        |
| 療保険加入証明書                  | 保険加入証明書                | 加入証明書                        |

※パスポート、ワクチン接種証明書、医療保険加入証明書についてはデータのアップロードが必須です。

# ★申請の手順★

- 申請専用サイト(<u>https://tp.consular.go.th/</u>)にアクセスします。
   ※入力内容を途中保存する機能はございませんので、20分程度の時間を確保できる際にご申請ください。
- 2. 最初に「タイ国籍保持者」または「NON-Thai(タイ国籍以外)」のいずれかを選択します。

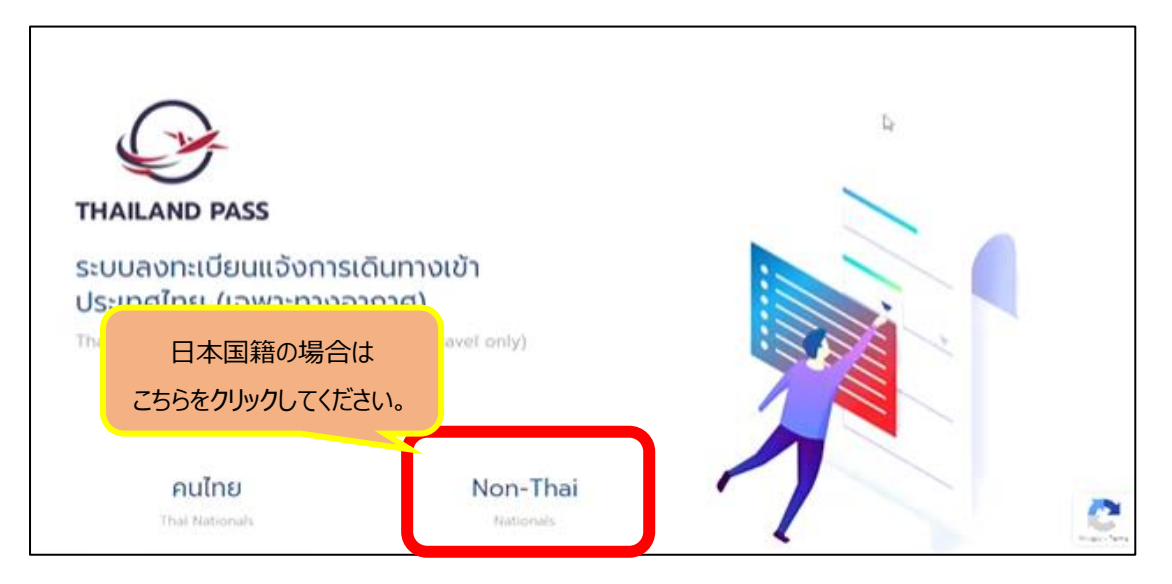

☞クリック後、言語選択のポップが出ますので、「English language(英語)」を選択します。 ※今後他の言語が加えられる可能性もございますが、現状は英語での申請でご対応をお願い致します。

### 4. 言語選択後、次のような画面が表示されます。

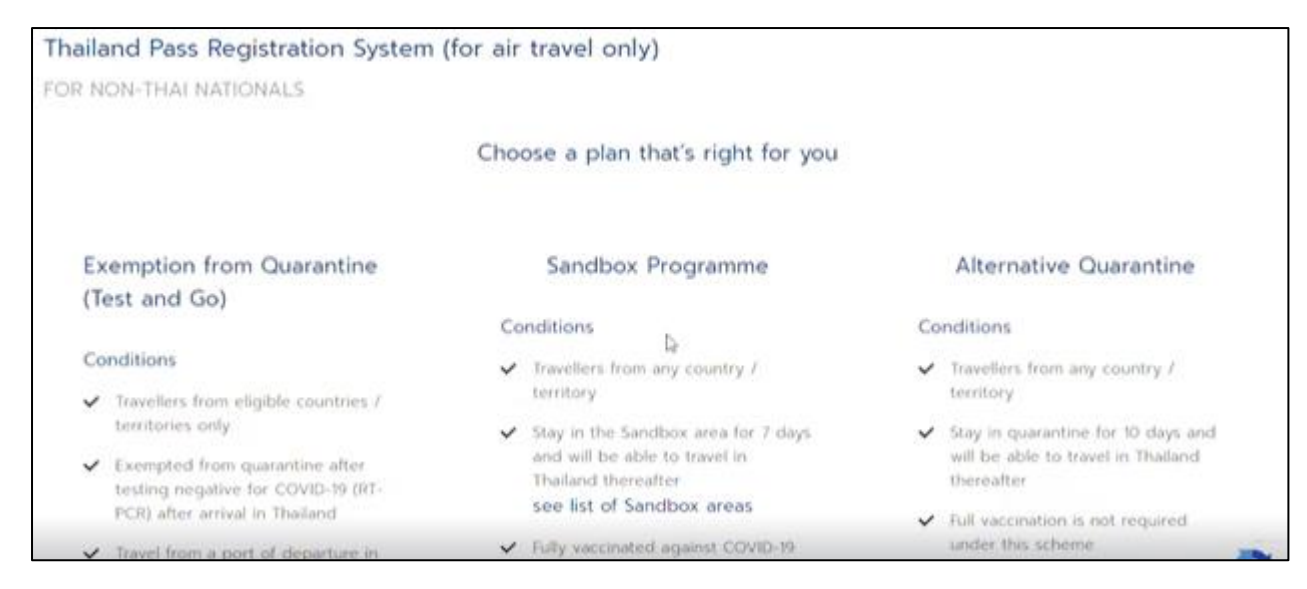

どの制度 ワクチン

どの制度を利用して入国する予定かを選択してください。 ワクチン接種が完了しているか、またタイ政府が指定する免除対象国に含まれているかにより 異なりますので、条件をよくご確認の上、該当の制度をご選択ください。

|                                                                  | 隔離免除                                                                  | サンドボックス制度(7日間隔離)*                                                       | 隔離免除なし(10日間隔離)                                   |
|------------------------------------------------------------------|-----------------------------------------------------------------------|-------------------------------------------------------------------------|--------------------------------------------------|
| 適用対象国                                                            | 低リスク国に分類された国<br>注:対象国に少なくとも連続した 21 日間の<br>滞在が必須です。                    | 全ての国                                                                    | 全ての国                                             |
| 隔離期間                                                             | <b>隔離不要</b><br>注:1 泊または陰性の RT-PCR 検査結果が<br>出るまではホテルで待機しなければなりませ<br>ん。 | 7 日間サンドボックス地域に<br>滞在が必須<br>注:旅行開始前に専用のホテルで RT-PCR<br>検査の結果を待たなければなりません。 | AQ ホテルにて<br>10 日間の隔離が必須                          |
| ワクチン接種                                                           | 完全接種<br>注:必要回数終了後 14 日以上経過して<br>いることが必須。                              | 完全接種<br>注:必要回数終了後 14 日以上経過してい<br>ることが必須。                                | 接種有無を問いません                                       |
| 滞在施設予約                                                           | SHA Extra Plusの           1泊分の予約           注:支払い確認書が必須。               | SHA Extra+またはAQの<br><b>ホテルの7泊分の予約</b><br>注:支払い確認書が必須。                   | AQ ホテルの<br>10 泊分の予約<br>注:支払い確認書が必須。              |
| 医療保険<br>(91国籍者は不要)                                               | 最低保証額 USD 5 万の<br>医療保険                                                | 最低保証額 USD 5 万の<br>医療保険                                                  | 最低保証額 USD 5 万の<br>医療保険                           |
| 出発前の<br>PCR 検査                                                   | 出発 72 時間前以内に発行さ<br>れた RT-PCR 検査結果                                     | 出発 72 時間前以内に発行され<br>た RT-PCR 検査結果                                       | 出発 72 時間前以内に発行<br>された RT-PCR 検査結果<br>注:94国籍者は不要  |
| タイでの<br>PCR 検査<br>旅行者はホテル予約<br>に含まれている検査<br>費用を負担しなけれ<br>ばなりません。 | 到着日に<br>1 回の RT-PCR 検査が必須                                             | 2 回の RT-PCR 検査が必須<br>1 回目:到着日<br>2 回目:6 または 7 日目                        | 2 回の RT-PCR 検査が必須<br>1 回目:到着日<br>2 回目:8 または 9 日目 |

※隔離免除該当国は申請ページの「see list of eligible countries / territories」をクリックしていただくと確認できます。
※サンドボックス制度対象都市は申請ページの「see list of Sandbox areas」をクリックしていただくと確認できます。
※タイが認可しているワクチンは<u>こちら</u>です。

★こちらの手順書では「隔離免除(Test and Go)を選択した場合の手順をご説明します★

5. 該当する制度を選択いただいた後、タイ入国に際しての同意事項が表示されます。

#### <誓約事項 内容概略>

- ・タイ到着の空港で所定の入国審査、検温等に応じること。
- ・到着空港から事前予約された施設まで直行すること(別の場所に寄らないこと)。
- ・タイ到着後の RT-PCR 検査費用は自己負担すること。
- ・利用する入国制度の規定に従うこと。
- ・誓約違反をした場合はタイの法律に基づく罰則に従うこと。

#### Thailand Pass Registration System (for air travel only)

FOR NON-THAI NATIONALS

#### Compliance with disease prevention measures of the Government of Thailand

I acknowledge and accept that, upon my arrival and during my stay in Thailand.

I shall be subject to entry screening measures for respiratory symptoms and temperature measurement for fever at the Port of Arrival through which I am entering Thailand;

2.1 will directly travel from my port of arrival to my reserved accommodation via a designated sealed route.

3. I will be responsible for all relevant costs associated with COVID-19 diagnostic tests by RT-PCR technique at locations designated by the Thai Government I shall undertake the first test upon my arrival in Thailand and should I stay in the Sandbox Programme for 7 days, I shall undertake a second test during the 6th-7th day or as required or deemed necessary by the Ministry of Public Health of Thailand

311 will undertake additional test(s) from Clause no. 3 based on the basis of the condition below

o if I stay in the Sandbox programme less than 7 days, I shall take the second test during the 6th-7th day of my stay or as

measures during my stay in the Alternative Quarantine for 10 days. 6.3 Should I stay in the Alternative Quarantine less than 10 days, I will not leave Alternative Quarantine unless for the sole purpose of travelling out of Thailand. 6.4 Once I have stayed in the Alternative Quarantine for more than 10 days, I am permitted to travel to other provinces in Thailand. I certify that all the information declared above is true to my knowledge and give consent to the Ministry of Foreign Affairs of Thailand to collect my personal information in order to coordinate with the concerned agencies for the purpose of screening and facilitating my travel to Thailand. I declare that I have understood all that is stated above and shall strictly abide by them, and shall comply with the provisions under relevant Regulations issued under Section 9 of the Emergency Decree on Public Administration in Emergency Situations BE 2548 (2005) and any other disease prevention measures prescribed by the Government of Thailand, acknowledging that failure of such compliance may lead to consequences and penalties under the laws and regulations of Thailand

| I hereby acknowledge that I have read, understood, and accept all the information above | 1 |
|-----------------------------------------------------------------------------------------|---|
| Confirm                                                                                 | C |

誓約事項を了承される場合はチェックボックスに ∨ を入れていただき、「Confirm」をクリックしてください。 (了承できない場合は Thailand pass を申請いただけません)

☞在京タイ大使館は11月1日以降の入国の手順を公開しています。詳細はこちらからご確認ください。

|                                | Purpose of Arriva<br>入国目的       | I                |   |
|--------------------------------|---------------------------------|------------------|---|
| Purpose of Arrival             |                                 |                  |   |
| 〇 Travel 旅行                    | ○ Business 業務                   | ○ Education 教育   |   |
| ○ Healthcare 治療                | ○ Returning to Thailand<br>タイに帰 | ○ Other その他<br>国 |   |
| Departure from country / are   | ea 出発国/地域                       |                  |   |
| Select リストから出発され               | る国(日本の場合は「Japan」)そ              | を選択してください。       | ~ |
| First Arrival Port in Thailand | (City) はじめに訪問するタイの空             | ⊇港(都市)           |   |
| Select 到着空港を選択して               | ください。                           |                  | ~ |
| Flight Number 搭乗便名 ※           | 半角数字で入力してください。                  |                  |   |
|                                |                                 |                  |   |
| Date of Arrival タイ到着日          |                                 |                  |   |
| YYYY-MM-DD (A.D.)              |                                 |                  | Ē |
| Estimated Date of Departure    | from Thailand タイを出国する           | 予定日              |   |
| YYYY-MM-DD (A.D.)              |                                 |                  | Ē |
|                                |                                 |                  |   |
|                                | Register                        |                  |   |

それぞれの項目を入力後、「Register(登録)」をクリックしてください。

☞クリック後に「Compliance with disease prevention measures of the Government of Thailand」という ポップが表示されます。タイ政府が情報を少なくとも 60 日間保管すること、及びタイランドパスの登録について同意する ことを確認するものなので、「Confirm(確認)」をクリックいただき、次に進んでください。

# 7.次に個人情報の入力に進みます。

| Personal Information                                                                                                    | Vaccination                                            | Contact & Accor       | mmodation Insurance                                                                                                    |
|----------------------------------------------------------------------------------------------------|--------------------------------------------------------|-----------------------|----------------------------------------------------------------------------------------------------|
| Personal Informatio<br>個人情報                                                                                                    | on                                                     |                       |                                                                                                    |
| Title 性別<br>Select                                                                                                    | Mr.(成人男性)<br>Mrs.(既婚女性)<br>Ms.(成人女性)                   | Given name<br>名前(英語)  | e (English)                                                                                                    |
| Middle name (English)<br>ミドルネーム(英語)                                                                                                    | Master.(男の子)<br>Miss.(女の子)                             | Family name<br>苗字(英語) | e <mark>(</mark> English)                                                                                                    |
| Nationality 国籍                                                                                                    |                                                        | Date of birt          | h 生年月日                                                                                                    |
| Select (リストから選択し                                                                                                    | してください) 🗸                                              | 年 /月/日                | ∃ □                                                                                                    |
| Email メールアドレス                                                                                                    |                                                        | Confirm Em            | ail メールアドレス(確認用)                                                                                                    |
| Hotmail や Outlook メー<br>ださい。Thailand pass か                                                                                                    | ルの登録は避けてく<br>いらのメールが遅くな                                |                       | こちらに記入いただくアドレス宛に<br>QR コードが届きます。                                                                                                    |
| ることかあります。<br>Occupation 職業                                                                                                    |                                                        |                       |                                                                                                    |
| Passport                                                                                                    |                                                        |                       |                                                                                                    |
| Type of passport<br>パスポートの種類<br>Select<br>Attachment (photo of passport<br>information page)<br>パスポート顔写真ページの<br>DRAG & DROP FILES HERE<br>support jpg, jpg, png<br>maximum 5 MB<br>Or<br>Browse file<br>.jpg または.png ファイルを<br>No Image | Passport number<br>パスポートの<br>添付<br>Examp<br>添付してください。  | 中番号                   | <パスポートの種類>はこちらから <ul> <li>Ordinary Passport <ul> <li>一般パスポート</li> <li>Official Passport <ul> <li>公用パスポート</li> </ul> </li> <li>Diplomatic Passport <ul> <li>外交パスポート</li> </ul> </li> <li>UN Laissez-Passer <ul> <li>国際連合旅券</li> <li>Emergency Urgent Document</li> </ul> </li> </ul></li></ul> |
| Information of dependent child<br>扶養している子ども(12歳未<br>Add more<br>※同行する場合「Add more<br>Back                                                                                                    | Iren (under 12 years ol<br>満)の情報<br>ら」から情報を追加。<br>Next | d)                    | 緊急書面<br>・Emergency Passport<br>緊急パスポート<br>・Other その他                                                                                                    |

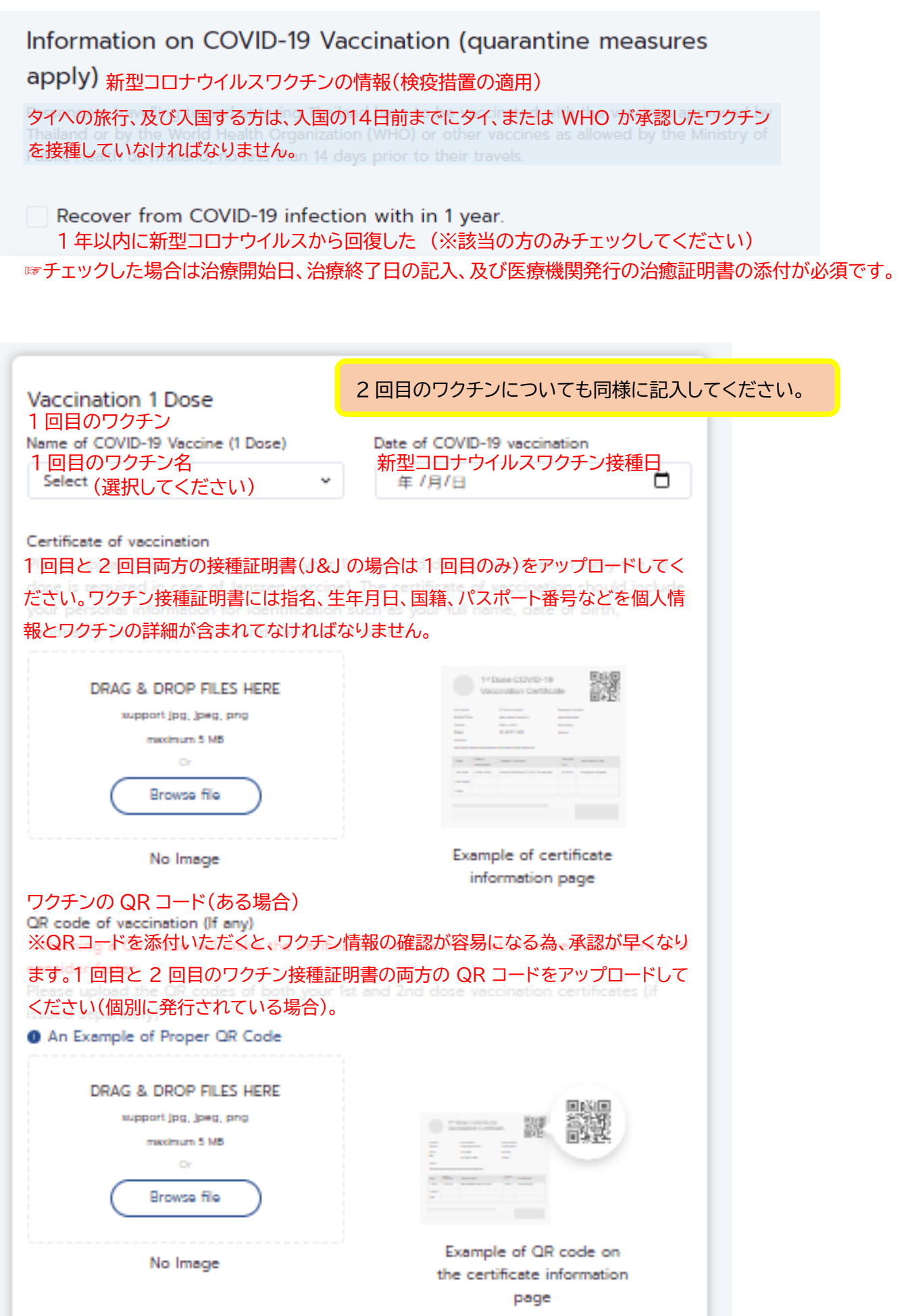

| Booking Accommodation Info                                                                              | ほとんどの方が SHA Extra+または AQ に該当します。                                               |
|----------------------------------------------------------------------------------------------------|--------------------------------------------------------------------------------|
| 施設予約情報<br>Exemption from Quarantine (Test & Go): Paid<br>confirmation (for the duration of 1 day and in | SHA Extra+ / AQ hotel reservation<br>including the fee for one RT-PCR test)    |
| Sandbox: Paid <u>SHA Extra+ / AQ hotel</u> reserver<br>period (including the fee for RT-PCR test and    | tion confirmation throughout the 7 days<br>d Antigen Self-test Kit)            |
| Alternative Quarantine: Paid <u>AQ hotel</u> reserve<br>RT-PCR tests)                                   | ation confirmation (including the fee for two                                  |
| Approved List of Accommodation:<br>SHA Extra+<br>AQ Hotel                                               |                                                                                |
| Booking vieどの施設を予約していますか                                                                                | ?                                                                              |
| SHA Extra+<br>SHA Extra+<br>Alternative Hospital<br>Ouarantine<br>代替病院検疫施設                              | Quarantine Organizational Quarantine<br>設(いわゆる AQ) 組織検疫施設                      |
| Province 州(リストから選択)                                                                                     |                                                                                |
| Select                                                                                                  | ~                                                                              |
| Accommodation Name 施設名称(上記州を                                                                            | - 選択いただくと、登録ホテルがリスト表示                                                          |
| されますので、リス                                                                                               | ~の中からご選択ください。                                                                  |
| Address 住所(英語で記入)                                                                                       |                                                                                |
| Booking ID 予約 ID                                                                                        |                                                                                |
|                                                                                                    |                                                                                |
| Duration of Stay滞在期間                                                                                    |                                                                                |
| Check-in滞在開始日                                                                                           | Check-out 滞在終了日                                                                |
| YYYY-MM-DD (A.D.)                                                                                       | YYYY-MM-DD (A.D.)                                                              |
| Document of booking accommodation<br>滞在施設予約の書面(予約確認書をアップ<br>DRAG & DRO<br>support Jpg<br>maximu<br>Brow | プロード)<br>P FILES HERE<br>ません。予約確認書が複数枚に分かれ<br>ている場合は、主要なページのみアッ<br>プロードしてください。 |

☞在京タイ大使館が公開している SHA Extra+のリストは<u>こちら</u>です。

☞AQはIACEトラベルでもご案内させていただいております。ご希望の方は弊社までお問合せください。

# 10. 同ページの下にタイ国外の住所を入力し、緊急連絡先を入力します。

| Permanent Address outside Thailand<br>タイ国外の滞在先住所                                                                                                    |
|----------------------------------------------------------------------------------------------------|
| Overseas address 海外の(タイ国外の)住所                                                                                                    |
|                                                                                                    |
| Overseas address is required                                                                                                    |
| Overseas mobile number 海外の(タイ国外の)連絡先       日本の番号は国番号 81 の後にはじめの"0"を除いた番号を入力してください。                                                                                                    |
| Please indicate international calling code of your place of origin. followed by phone number. Example:<br>Thailand's country calling code is +66, then type your local telephone number |
| Emergency contact details<br>緊急連絡先                                                                                                    |
| Name 名前                                                                                                    |
| Mobile number 連絡先                                                                                                    |
| •                                                                                                    |
| 11.医療保険の情報を入力します。                                                                                                    |
| Medical insurance 医療保険                                                                                                    |
| Insurance Policy Number 保険番号                                                                                                    |
| Minimum medical coverage of 50,000 USD 最低 5 万米ドルをカバーしていますか?<br>✓ Yes No                                                                                                    |
| The insurance period covers the total duration of stay in Thailand<br>Ves No 保険期間はタイ滞在期間すべてを補償するものですか?                                                                                  |
| Effective Date 保険適用日                                                                                                    |
| 年/月/日 🗖                                                                                                    |
| Medical insurance documents 医療保険加入証明書をアップロードしてください。                                                                                                    |
| DRAG & DROP FILES HERE<br>support jpg, jpeg, png<br>maximum 5 MB<br>Or<br>Browse file                                                                                                   |

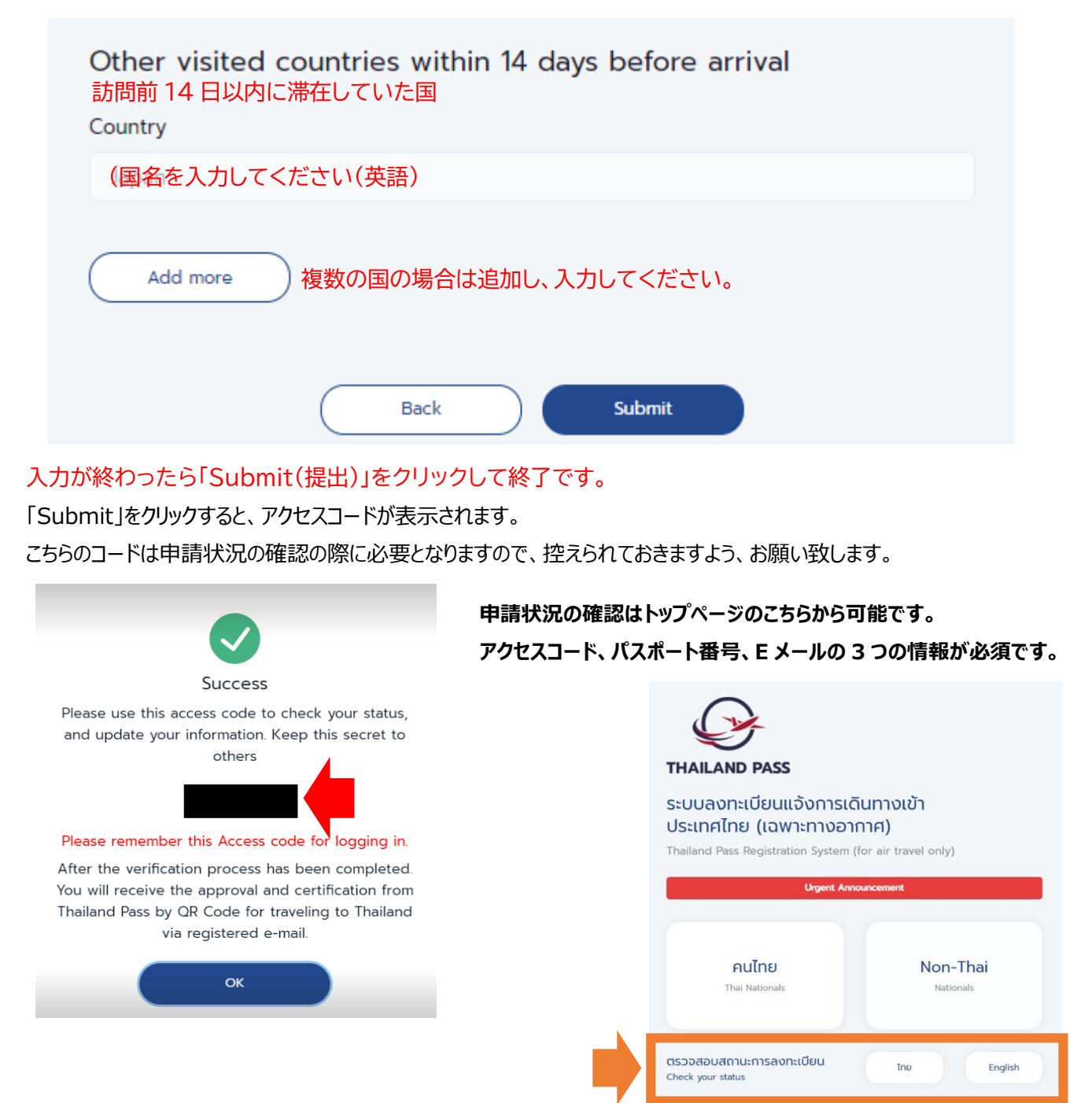

承認がおりた後に「申請状況」を確認すると、以下のような画面になります。

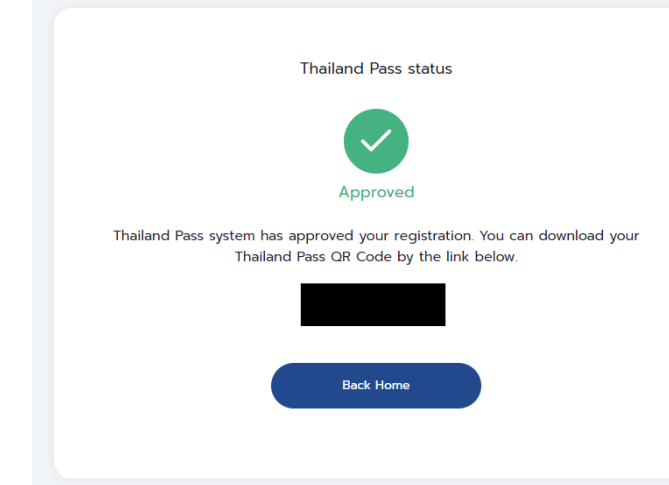

\_\_\_\_\_\_

黒塗りしている箇所に申請者の名前が表示されています ので、そちらをクリックすると、タイランドパス(QR コード)が 表示されます。

\_\_\_\_\_

こちらをタイ入国の際に検疫で提示する必要がありますの で、こちらを印刷いただき、当日お持ちいただくよう、お客様 にご案内してください。

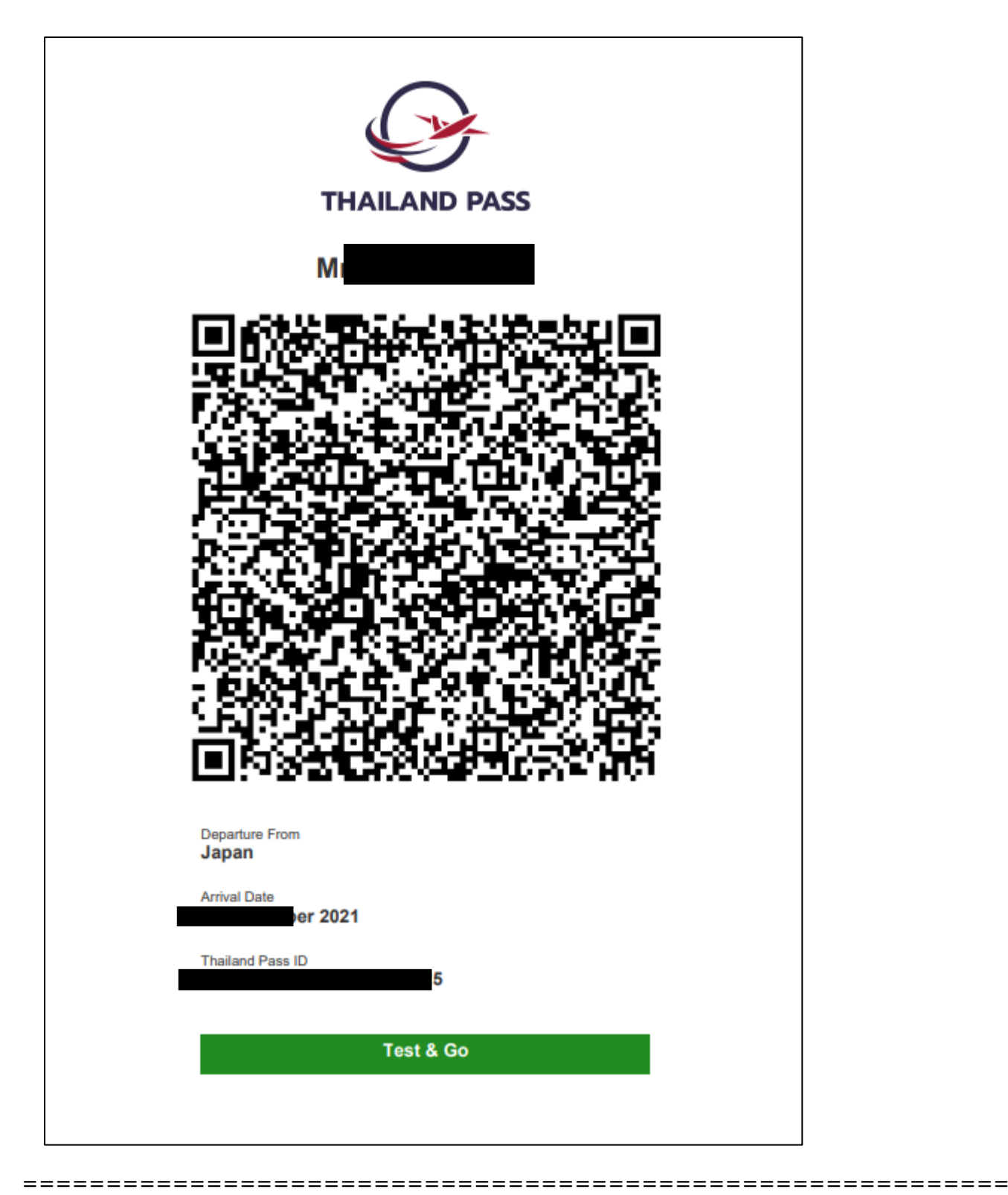

# <申請におけるよくある質問: Thai Embassy.com より抜粋>

- Q1.2枚以上のファイルをアップロードすることができません。
- A. 1 つのアップロード枠に対してアップロード可能なファイルは1つまでです。複数ページのアップロードは不可となります。
   特にホテル予約確認書が複数枚に及んでいることが多く散見避けますが、その場合はお客様の氏名、滞在期間、
   予約番号等の主要情報が記載されたページのみをアップロードしてください。1枚に集約する編集はお勧めしません。

- Q2. 書類をアップロードするとエラーになります。
- A. ファイルサイズは 5MB までです。ファイルのサイズが大きすぎないかご確認ください。
   またドキュメント形式(.docx)や PDF 形式でのアップロードはできません。
   Jpeg または png ファイルでの対応をお願い致します。
- Q3. QR コードが添付されたメールが届きません。
- A. 申請から承認までには一定時間がかかります。渡航の7日前までに申請いただくようお願いします。 また、メールが Hotmail (@ hotmail.com) または Yahoo メール (@ yahoo.com)の場合は送信が遅延すること が可能性多いため、ご利用いただくことはお勧めしません。
- Q4. Thailand pass (タイランドパス)を取得した後に入国日が変更になった場合どうしますか?
- A. 渡航日が変更になった場合、最新性が必須です。再度申請いただくようお願い致します。
- Q5. タイにトランジットで入国する予定ですが、トランジットの国が隔離免除対象国ではありません。どうなりますか?
- A. 12時間以内のトランジット、且つ入国審査通過前のエリアにとどまる場合、トランジットの国が隔離免除対象国でなくても、 出発国がリストに含まれていれば隔離免除対象となります。
- Q6. 隔離免除となるためにはリストの国に何日間滞在している必要がありますか?
- A. 最低でも 21 日間の滞在が必須です。但し、リストに含まれている国であれば、滞在期間の合計で 21 日になれば免除対象となります。